## Installation der DataDump-Anwendung

Inhalt

Einrichtung ausgehend von der CD-rom Online Einrichtung Start der Einrichtung

## Einrichtung ausgehend von der CD-rom

Die mit Ihrer Ausstattung gelieferte CD-rom einführen. Nachdem eine Sprache seit der Hauptseite gewählt zu haben "*DataDump software*" auszuwählen.

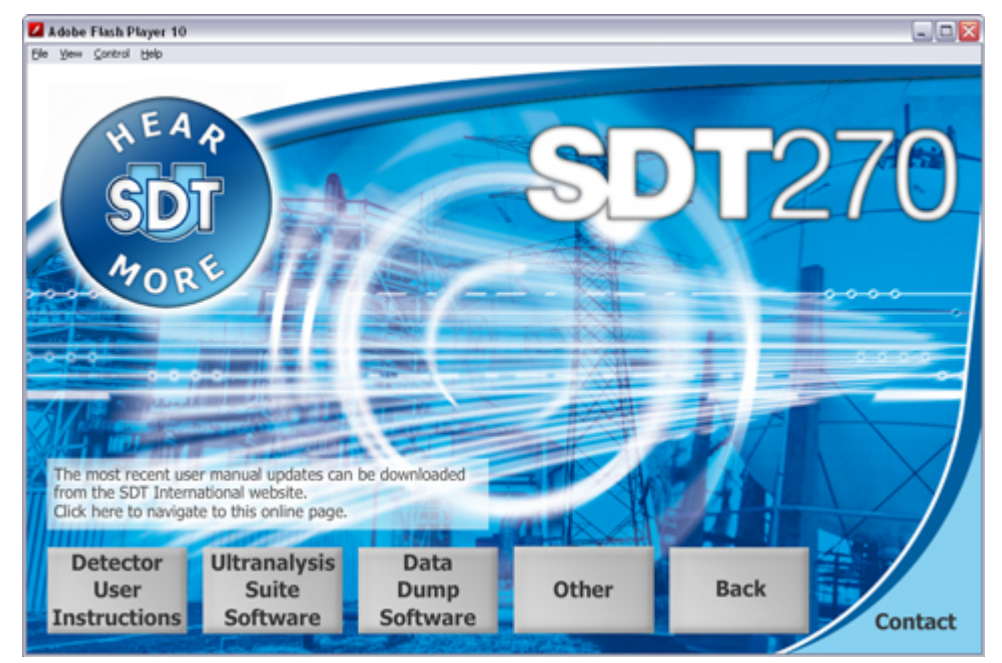

Dann auszuwählen "Install software".

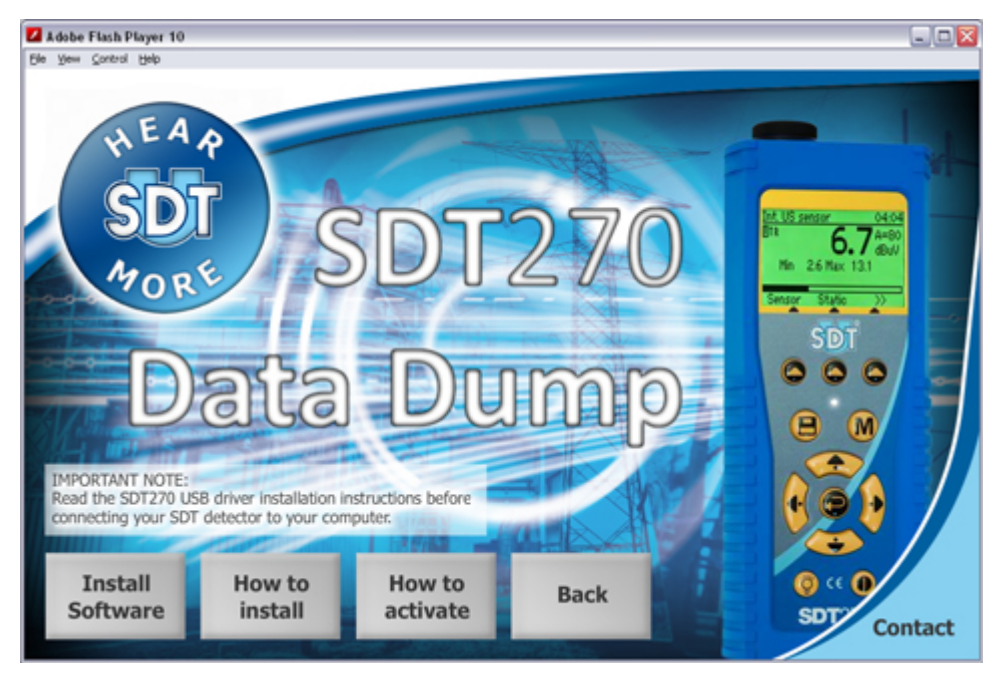

Die Einrichtung fortsetzen, indem man Ihnen auf das Kapitel "Start der Einrichtung" vertagt.

## **Online Einrichtung**

Unseren ftpstandort an der <u>ftp://ftp.sdt.be/pub/Software/SDT270DataDump</u>-Adresse besuchen. Die Akte "*Latest Version*" auswählen dann auf der Kartei "*SDT270DataDump.msi*" zweimal zu klicken

## Start der Einrichtung

Daraufhin öffnet sich dieser Bildschirm:

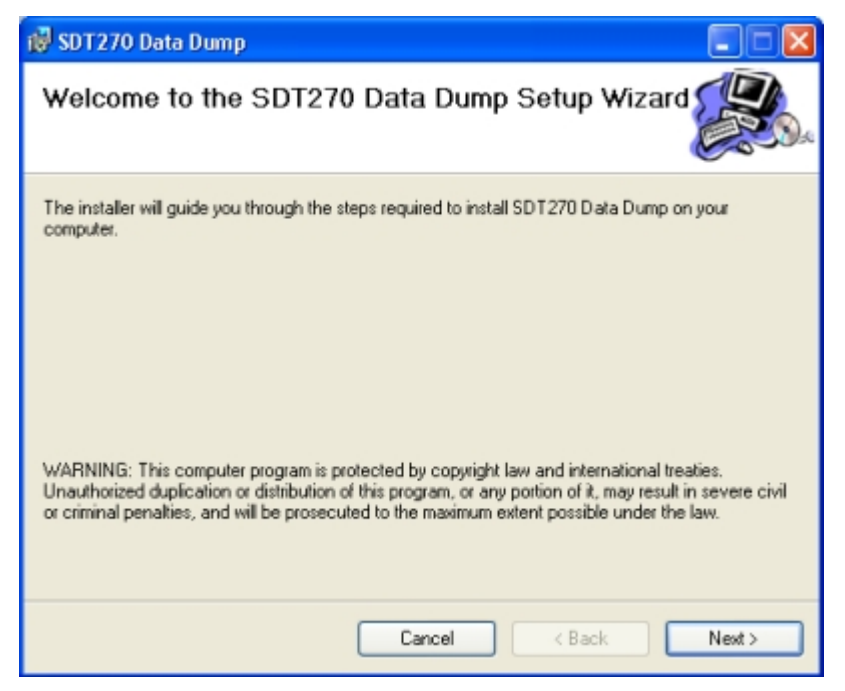

Klicken Sie auf "Weiter". Daraufhin erscheint der folgende Bildschirm:

| 🐻 SDT270 Data Dump                                                                                           |                     |  |
|----------------------------------------------------------------------------------------------------|---------------------|--|
| Select Installation Folder                                                                                   |                     |  |
| The installer will install SDT270 Data Dump to the following folder.                                         |                     |  |
| To install in this folder, click "Next". To install to a different folder, enter it below or click "Browse". |                     |  |
| Eolder:<br>C:\Program Files\SDT\SDT270 Data Dump\                                                            | Browse<br>Disk Cost |  |
| Install SDT270 Data Dump for yourself, or for anyone who uses this comp<br>O Everyone<br>③ Just me           | outer:              |  |
| Cancel < Back                                                                                                | Next >              |  |

Die SDT270DataDump-Software wird standardmäßig im Verzeichnis C:\Program Files\SDT\SDT270 Data Dump installiert. Sie können den Installationspfad ändern, indem Sie auf "*Durchsuchen*"; klicken. Klicken Sie auf "*Weiter*". Der folgende Bildschirm erscheint:

| 뤻 SDT 270 Data Dump                                                                                             |       |
|----------------------------------------------------------------------------------------------------|-------|
| Confirm Installation                                                                                            |       |
| The installer is ready to install SDT270 Data Dump on your computer.<br>Click "Next" to start the installation. |       |
| Cancel < Back                                                                                                   | Next> |

Klicken Sie auf "Weiter".

| 🔞 SDT 270 Data Dump                                                            |       |
|--------------------------------------------------------------------------------|-------|
| Installation Complete                                                          |       |
| SDT270 Data Dump has been successfully installed.<br>Click "Close" to exit.    |       |
| Please use Windows Update to check for any critical updates to the .NET Framew | ork.  |
| Cancel                                                                         | Close |

Ein neuer Bildschirm bestätigt, dass die Software installiert wurde. Klicken Sie auf "**Schließen**" um den Setup-Vorgang abzuschließen.